## ИНСТРУКЦИЯ ПО ГОЛОСОВАНИЮ ЧЕРЕЗ ПРИЛОЖЕНИЕ «ГОСУСЛУГИ. ДОМ»

| 1) Установите мобильное приложение «ГОСУСЛУГИ. ДОМ». И авторизуйтесь с помощью логина и пароля от Госуслуг. Ланное приложение полгружает данные из системы ГИС | 2) Для открытия всех функций подтвердите бесплатно данные из ЕГРН по своей квартире.                                                                                                    |
|----------------------------------------------------------------------------------------------------|----------------------------------------------------------------------------------------------------|
| жкх.                                                                                                    | 11:51 Image: Image: Image |
| Голосования по дому<br>какие решения были<br>приняты                                                                                                    | 3) Перейдите во вкладку «Голосование по дому» и проголосуйте.                                                                                                    |
|                                                                                                    |                                                                                                    |